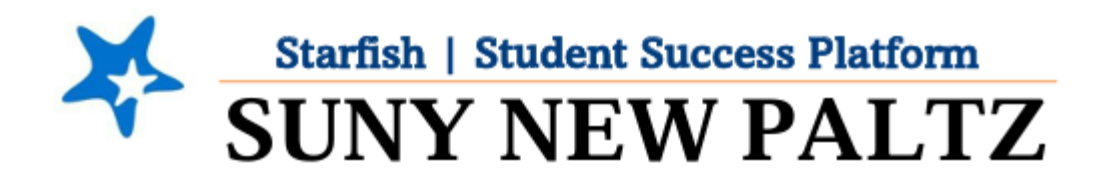

# **Starfish User Guide**

March 2025

## **Table of Contents**

| Welcome to Starfish <sup>®</sup> at SUNY New Paltz! |    |
|-----------------------------------------------------|----|
| Starfish Terminology                                | 4  |
| Profile Set-up                                      | 5  |
| Calendar and Office Hours Set-up                    | 7  |
| Synching Starfish to Your Outlook Calendar          | 7  |
| Office Hour Set Up                                  | 9  |
| Updating Your Office Hour Locations                 |    |
| Updating Pre-Existing Office Hours in Starfish      | 16 |
| Meeting Notes                                       |    |
| Taking "Notes" in Starfish                          | 17 |
| Messaging your students                             |    |
| Messaging students individually                     |    |
| Messaging students in bulk                          |    |
| View Read Receipts                                  | 24 |
| Tracking Attendance                                 |    |
| Tracking Attendance                                 |    |
| Edit Previously Recorded Attendance                 | 26 |
| Raising Tracking Items (Flags, Kudos, Referrals)    |    |
| Raise a Tracking Item (Flag/Kudo/Referral)          |    |
| How to Clear Starfish Tracking Item                 |    |
| Completing a Progress Survey                        |    |
| Completing a Progress Survey                        |    |
| Submitting a BLANK Progress Survey                  |    |
| Accessing Flag Comments                             |    |
| Managing Tracking Items                             |    |
| Filtering Open Tracking Items                       |    |
| Comments on Tracking Items                          |    |
| Closing Tracking Items                              |    |

# Welcome to Starfish ® at SUNY New Paltz!

Starfish is an easy-to-use platform that gives you the opportunity to connect on another level to help improve student success and persistence.

Everyone has a role in student success at SUNY New Paltz!

Helping our students be successful is a team effort. Depending on your role within the institution, however, you will likely have very specific priorities and goals in mind when you think about how best to support your students. Starfish works best when all members of our institution work together to address students' specific needs.

Getting started is easy!

### Login Directions:

- 1. Sign in to my.newpaltz.edu
- 2. Click the "Starfish" link under "Resources" (left-hand column)

Starfish will automatically display all your assigned advisees and students enrolled in your courses. You can raise alerts (flags, kudos, & referrals) about students, review alerts that have been raised about your students, and provide additional information.

# Starfish Terminology

### What is a Tracking Item?

Tracking Items are just that, items that can be tracked through the Starfish system. You can search for these items in your student caseload in the Tracking tab. Tracking Items are Flags, Kudos, Referrals, and To-Dos.

### What is a Flag?

A flag is a Tracking item that allows a faculty member to alert a student regarding a concern they have about the student's classroom performance. The student's academic advisor may also use this as a tool to intervene, to help the student to make a plan on how to resolve the concern and even help them get connected to resources on campus to assist.

### What is a Kudo?

A kudo is a Tracking Item that allows faculty to recognize students who are on the right track, who have shown improvement, or deserve acknowledgement. Preliminary research shows kudos to be particularly impactful on students later in the semester (or around week nine).

### What is a Referral?

A referral is a Tracking Item that will refer a student to a campus resource. By submitting a referral, the affiliated department will reach out to the student.

#### What is a Progress Survey?

Progress surveys are campus-wide initiatives that allow for the quick collection of faculty feedback about student performance. Progress survey reporting items inform students and their advisor about academic concerns at specific times of the semester.

Faculty will receive instructions when the survey opens, and receive a reminder email prior to the due date if their progress surveys have not been completed. Each progress survey email will include thorough instructions, links to videos, and contact information.

#### What are Office Hours?

Starfish has a built-in Appointment Scheduling system called Office Hours. This allows students to schedule appointments with you based on your set availability. Office Hours can be customized to prescheduled appointments, drop-in appointments, or both.

# Profile Set-up

- 1. From the **menu**  $\equiv$ , click on the drop-down arrow  $\checkmark$  next to your name.
- 2. Click Edit Profile

|                         | × |
|-------------------------|---|
| Your Name               | ^ |
| Edit Profile            |   |
| Appointment Preferences |   |
| Notifications           |   |

### Logout

- a. Upload a photo using the **Upload Photo** button. Your Username and Institution Email are already set up.
- b. Under **Profile Settings**, toggle on vert the "Make URL available on my profile in the Service Catalog for other staff" if you would like students who are not connected with you to be able to schedule an appointment with you. If not, leave this toggle off
- c. Update your **Contact Information** as appropriate. NOTE: We recommend checking the box under Institution Email "Send notifications to my institution email address" so you can be appropriately notified when one of your students receives or raises a Tracking Item.
- d. Update your **About** section as appropriate. NOTE: We recommend updating your **Title**, as this will be reflected on the students' side, so they know your role at New Paltz. If no title is input, the system will default to the Role(s) you are assigned in Starfish.
- e. When you have finished updating the Edit Profile tab, click Save Changes
- 3. Next, click on Appointment Preferences tab

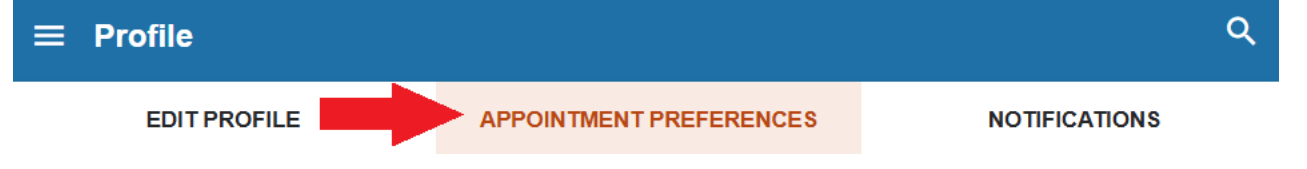

- a. Update your Office Hour Defaults to your preference
- b. Update your Calendar Sync as appropriate. NOTE: We recommend checking the box under "Email me calendar attachments for every" – "Appointment change" and "Change to my Office Hours and Group Sessions". However, if you do not want your Office Hour block to appear on your Outlook calendar, uncheck "Change to my Office Hours and Group

Sessions". You will need to ensure the check next to "Allow Starfish to read busy times from my Outlook Calendar" is checked off to ensure you are not getting double booked.

- c. Update your **My Locations** with all locations and/or modalities you wish to offer your appointments.
- d. Update your **Calendar Management** if you have an individual in your office that will be scheduling your appointments for you.
- e. When you have finished updating the Appointment Preferences tab, click Save Changes
- 4. Next, click on Notifications tab

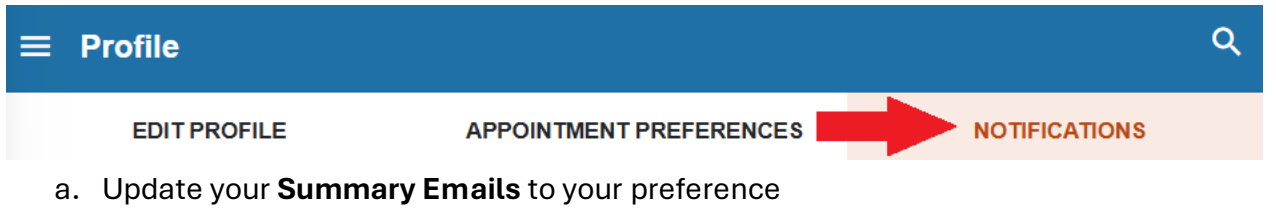

- b. Update your Planning Reminders to your preference
- c. Update your **Tracking Items** to your preference. NOTE: We recommend checking the box under "Send me an immediate notification for every" "New item raised" and "Item assigned to me". This is useful for workflow purposes, so you don't miss a tracking item when it comes in.
- d. When you have finished updating the Notifications tab, click Save Changes
- 5. Your Starfish Profile is now set-up! You can update these preferences at any time from the menu

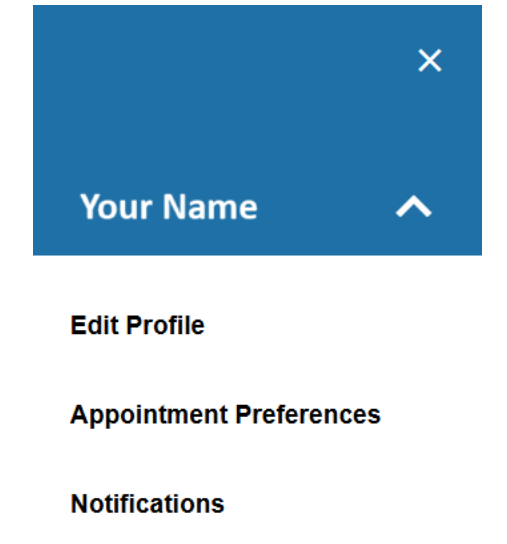

Logout

# Calendar and Office Hours Set-up

## Synching Starfish to Your Outlook Calendar

To ensure Starfish can read your busy times from your Outlook calendar, you will need to sync your Starfish and Outlook calendars.

- 1. From the **menu**  $\equiv$ , click on the drop-down arrow  $\checkmark$  next to your name.
- 2. Select Appointment Preferences
- 3. Scroll to the **Calendar Sync** section. Add a checkmark to **"Allow Starfish to read busy times** from my Outlook calendar"

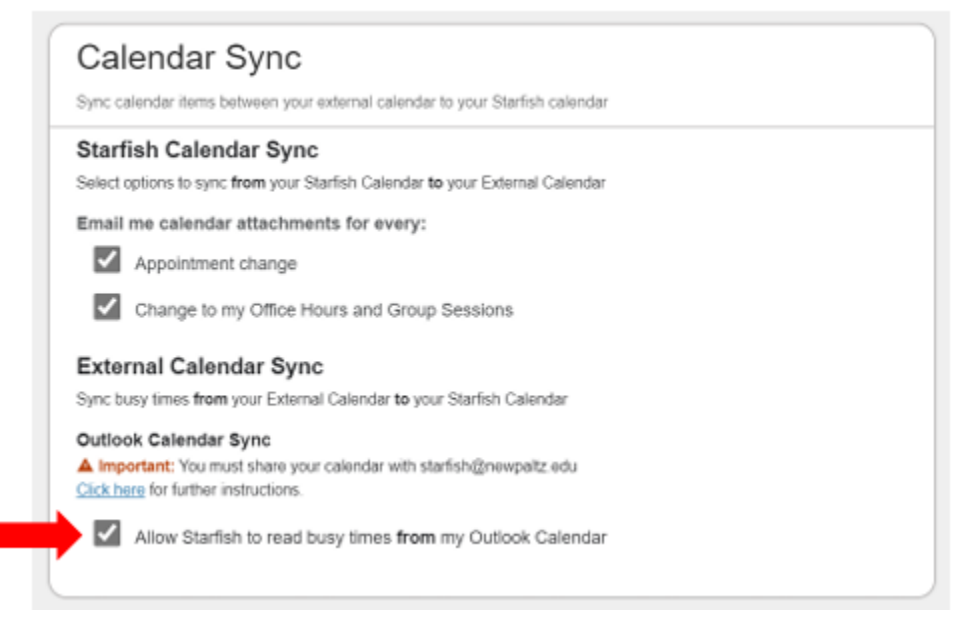

- 4. Select Save Changes at the bottom right corner of the screen
- 5. Log into your **Office 365** email. \*\*ONLY use Web Version of Outlook for this step NOT the desktop app.
- 6. Go to your calendar
- 7. Select Share

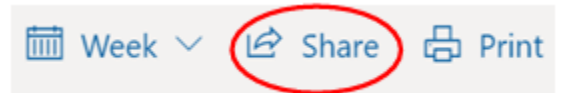

8. Add the email <a href="mailto:starfish@newpaltz.edu">starfish@newpaltz.edu</a>. Click Share

| Sharing and permissions                                            |                                     | ×            |
|--------------------------------------------------------------------|-------------------------------------|--------------|
| Calendar                                                           |                                     |              |
| Send a sharing invitation in email. You can che settings any time. | pose how much access to allow and c | hange access |
| starfish@newpaltz.edu                                              |                                     | Share        |
| starfish@newpaltz.edu                                              |                                     |              |
| Search People                                                      | Can view when I'm busy              | ~            |
| A AllEmployees<br>AllEmployees@surrynp.onmicrosoft.com             | Can view when I'm busy              | ~ 💼          |

Now your Starfish Calendar will be synched with your Outlook calendar. Make sure you log out of **both** Starfish and Outlook and wait 15 minutes for the synching to complete.

- 9. To check if your calendars are successfully synced, after 15 minutes, log into Starfish
- 10. From the menu  $\blacksquare$ , click on **Appointments**.
- 11. Click on the **week** tab

| =  | : \$ | Star  | fis    | h     |    |    |                    |
|----|------|-------|--------|-------|----|----|--------------------|
| •  |      | Janua | ary 20 | )22 🕶 |    | •  | Ch Office Hours    |
| S  | М    | Т     | W      | Т     | F  | S  |                    |
| 26 | 27   | 28    | 29     | 30    | 31 | 1  |                    |
| 2  | 3    | 4     | 5      | 6     | 7  | 8  | Agenda Day Week    |
| 9  | 10   | 11    | 12     | 13    | 14 | 15 | $\smile$           |
| 16 | 17   | 18    | 19     | 20    | 21 | 22 | Monday, January 03 |
| 23 | 24   | 25    | 26     | 27    | 28 | 29 | :15                |
| 30 | 31   | 1     | 2      | 3     | 4  | 5  | :30                |
|    |      |       | Today  |       |    |    | :45                |
|    |      |       |        |       |    |    | 8:00 am            |

12. Scroll down to view your calendar. You should now see reserved time scheduled through your Outlook Calendar. Anything from your Outlook Calendar will read as "External Calendar" with the locked calendar icon 
 Mote: you cannot edit your outlook calendar items through Starfish.

## Office Hour Set Up

The Add Office Hours option is designed for setting up a recurring block of time on a regular pattern, such as weekly or daily at a certain time.

- 1. From the menu 📃, select **Home**.
- 2. Select Office Hours on your Starfish home page. The Add Office Hour form will display.

| ≡ Starf                    | ish                                                         |                                       |                |                   |
|----------------------------|-------------------------------------------------------------|---------------------------------------|----------------|-------------------|
| Coffice Hours              | Appointment                                                 | Group Session                         | 🇞 Event        | 🌾 Scheduling \    |
| System Ann                 | ouncement: Fall cours                                       | se approvals are requi                | red for regist | ration and must b |
| M                          |                                                             |                                       | ~              |                   |
| Add Office Hours           |                                                             | Never Mind                            | Submit         |                   |
| * Title 3                  | Office Hours<br>Title displays for students. We recon       | nmend 35 characters or fewer.         |                |                   |
| ★ What day(s)? 4           | Weekly                                                      | Repeats every 1 veek                  | s)             |                   |
| * What time? 5             | Enter Start Time                                            | to Enter End Time                     |                |                   |
| * Where? 6                 | Note: You may select more than one                          | e location to give students a choice. |                |                   |
| 7<br>* Office hours Type 💡 | Scheduled And Walk-Ins<br>Take either scheduled appointmen  | nts or walk-ins                       |                |                   |
| * How long? 8              | 30 minutes   minimum appoin     30 minutes   maximum appoin | tment length<br>ntment length         |                |                   |
| * Appointment Types 9      | Select the types of meetings you will                       | I have in these office hours.         |                |                   |
|                            |                                                             |                                       |                |                   |
|                            |                                                             |                                       |                |                   |

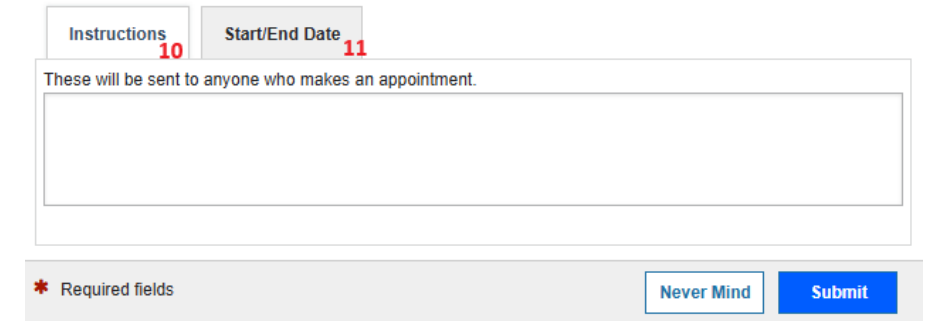

- 3. The **Title** for this block of time displays as "Office Hours" by default. You can change the **Title** to help you or others managing your calendar identify different types of office hours.
- 4. Select What day(s)? and indicate any recurrence (e.g. Repeats every 1 week, every Monday, etc).
- 5. Use the **What time?** fields to enter the start and end time for the office hours.
- Select Where? meetings will be held using the checkbox(es) next to your location(s). If you choose more than one location, the student will be able to choose their preferred location for the meeting. To add additional location options, go to the Appointment Preferences page of your *Profile*.
- 7. Select the **Office Hour Type** dropdown for meetings you will take during this block.
  - a. Select **Scheduled and Drop-ins** if you will be using the kiosk/waiting room features, and you plan to take drop-ins between appointments.
  - b. Select Scheduled Appointments Only if you will not take any drop-ins.
  - c. Select **Drop-ins Only** to show the time as available to students but disallow anyone from making appointments in advance.
- 8. Select **How long?** meetings can be by selecting a minimum and maximum duration. If the minimum and maximum are identical, the student will not be given a choice of duration. *Note that institution settings for specific appointment reasons may override your settings*.
- 9. If your role has permissions to add more than one **Appointment Type**, you will see the checkboxes that allow you to select which types apply to this block of time. Appointment Types dictate:
  - a. Which students can schedule during this time (based on the role that connects you with the student)
  - b. The appointment reasons shown to students
  - c. Which **SpeedNotes** will display
  - d. Which roles can view the appointment and the notes you input
- 10. At the bottom of the form, use the Instructions box to enter instructions to students scheduling with you during this block of time. Instructions are required for blocks that allow Drop-ins.
  - a. Example Messaging:

"Thank you for scheduling a meeting with me. This appointment will be in-person in [Location]. When you arrive, please [include any directions you wish to share on arrival protocols]. I look forward to meeting with you!"

- 11. Optionally, select the **Start/End Date** tab to set a time frame for a repeating office hour block. For the End Date, you may choose: Never, End of Term, on a specified date, or after a specified number of occurrences. <u>We recommend selecting End of Term</u>.
- 12. Select **Submit** to save your Office Hour block. This will send you a meeting invite from Starfish to your Outlook Email/Calendar.
  - a. If you do not wish to have your Starfish Office Hours reflected on your Outlook Calendar, go to your **Appointment Preferences** and uncheck the box "Change to my Office Hours and Group Sessions" under Calendar Sync.

## Updating Your Office Hour Locations

Updating Location Before Setting up Your Office Hours

- 1. Log into Starfish
- 2. Click the **menu** 🗏 button
- 3. Click the arrow next to your name from the drop-down menu, click Appointment Preferences

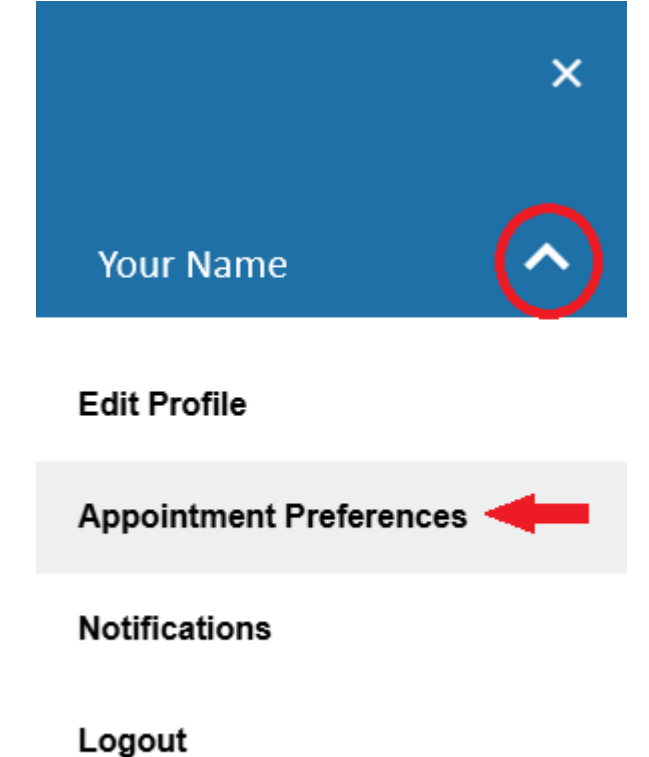

- 4. Scroll to the **My Locations** section
- 5. Click "+ Add Location"
  - a. Complete Location Type and Location Name and click Add Location to finalize

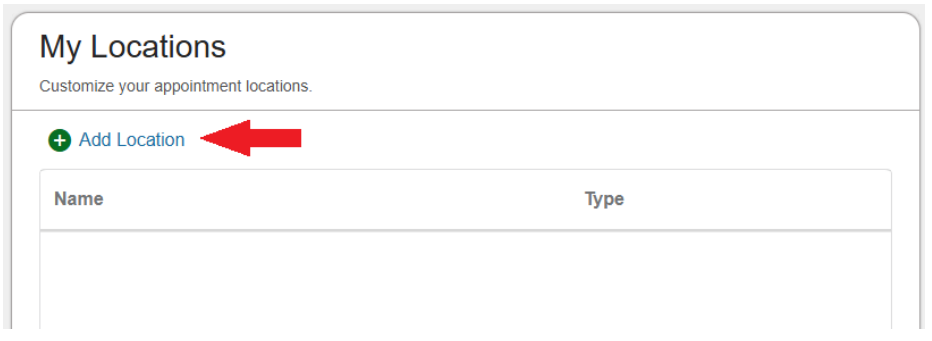

| ¥                                                           | X |
|-------------------------------------------------------------|---|
| Add Location                                                |   |
| *Location Type                                              |   |
| Select a Location Type                                      | • |
|                                                             |   |
| *Location Name                                              |   |
| Provide a Location Name                                     |   |
|                                                             |   |
| Location URL                                                |   |
| Provide a Location URL                                      |   |
| <u> </u>                                                    |   |
| Instructions                                                |   |
| Provide instructions to students for this location, if any. |   |
|                                                             |   |
| 100 characters max                                          |   |
|                                                             |   |
|                                                             |   |
| ADD LOCATION                                                |   |

- 6. Or to edit your existing location:
  - a. Click the **three dots** next to the location you wish to edit. From the menu that pops up, click **Edit**.

| Add Location    |        |
|-----------------|--------|
| Name            | Туре   |
| Office Location | Office |
| Online          | •      |
| Edit            |        |

b. Update the information you see in the box that pops up to the correct location information and click **Edit Location** to finalize

| Ķ.                                                          | × |
|-------------------------------------------------------------|---|
| Edit Location                                               |   |
| *Location Type                                              |   |
| Office                                                      |   |
| *Location Name                                              |   |
| Provide a Location Name                                     | ٦ |
| Provide a Location URL                                      |   |
| Provide instructions to students for this location, if any. |   |
| 100 characters max                                          |   |
| EDIT LOCATION                                               |   |

7. Click Save Changes at the bottom of the page (don't forget this step)

You are now ready to create your office hours with your updated office hour location(s).

Updating Location of Office Hours That Have Already Been Setup (Note: This involves two easy parts)

#### PART ONE

- 1. Loc into Starfish
- 2. Click the menu  $\equiv$  button
- 3. Click the arrow next to your name from the drop-down menu, click Appointment Preferences

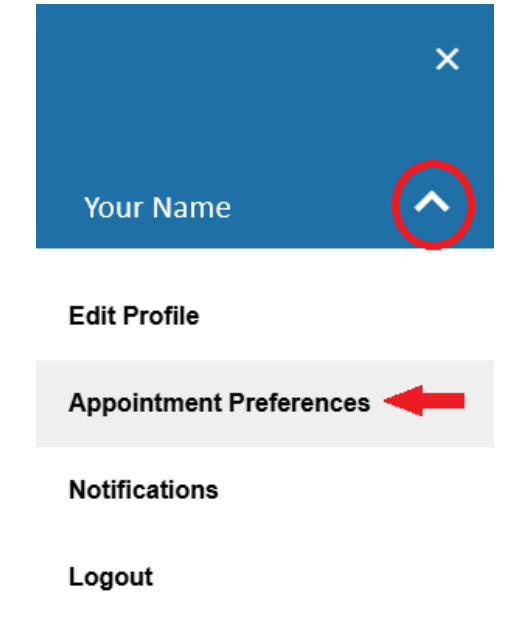

4. Scroll to the My Locations section

#### 5. Click "+ Add Location"

a. Complete Location Type and Location name and click Add Location to finalize

| + Add Location                                              |      |
|-------------------------------------------------------------|------|
| Name                                                        | Туре |
|                                                             |      |
| X X                                                         |      |
| Add Location                                                |      |
| ocation Type                                                |      |
| Select a Location Type                                      |      |
| ocation Name                                                |      |
| Provide a Location Name                                     |      |
| ocation URL                                                 |      |
| Provide a Location URL                                      |      |
| structions                                                  |      |
| Provide instructions to students for this location, if any. |      |
|                                                             |      |

6. Click Save Changes (don't forget this step)

#### PART TWO

- 1. Click the **menu** 🗏 button
- 2. Click Appointments
- 3. From the Week tab, locate your office hour block(s)

Gottice Hours Appointment Group Session Accent Constraints Scheduling Wizard

| Agenda  | Day          | Week |                |                  |                    |                      |                                  |
|---------|--------------|------|----------------|------------------|--------------------|----------------------|----------------------------------|
|         |              |      |                |                  |                    | Time Scale 💿 5 day 🔘 | 7 day 06-29-2025 to 07-05-2025 4 |
|         |              | M    | onday, June 30 | Tuesday, July 01 | Wednesday, July 02 | Thursday, July 03    | Friday, July 04                  |
| :00 am  |              |      |                |                  |                    |                      |                                  |
| 15      |              |      |                |                  |                    |                      |                                  |
| 30      |              |      |                |                  |                    |                      |                                  |
| 45      |              |      |                |                  |                    |                      |                                  |
| :00 am  |              |      |                |                  |                    |                      |                                  |
| 15      |              |      |                |                  |                    |                      |                                  |
| 30      |              |      |                |                  |                    |                      |                                  |
| 45      |              | 0    | Office Hours   |                  |                    |                      |                                  |
| 0:00 am | Sign Up      | p    |                |                  |                    |                      |                                  |
| 15      | 🗘 Sign Up    | p    |                |                  |                    |                      |                                  |
| 30      | O Class Line | -    |                |                  |                    |                      |                                  |
| 45      | U sign up    | 2    |                |                  |                    |                      |                                  |
| 1:00 am | Sign Up      | P    |                |                  |                    |                      |                                  |
| 15      | 🔾 Sign Up    | p    |                |                  |                    |                      |                                  |
| 30      | O Sign Lie   |      |                |                  |                    |                      |                                  |
| 45      | U Sigir Op   | ·    |                |                  |                    |                      |                                  |
| 2:00 pm |              |      |                |                  |                    |                      |                                  |
| 15      |              |      |                |                  |                    |                      |                                  |
| 30      |              |      |                |                  |                    |                      |                                  |
| 45      |              |      |                |                  |                    |                      |                                  |
| :00 pm  |              |      |                |                  |                    |                      |                                  |
| 15      |              |      |                |                  |                    |                      |                                  |
| 30      |              |      |                |                  |                    |                      |                                  |
| 45      |              |      |                |                  |                    |                      |                                  |
| :00 pm  |              |      |                |                  |                    |                      |                                  |

4. Hover over the clock with your mouse. From the pop-up box that appears, click Edit

| 0                        | Office Hours                                                                                                    |
|--------------------------|----------------------------------------------------------------------------------------------------|
| Office Hours             |                                                                                                    |
| Ø 06-30-2025 at 10:00 am | Participants                                                                                                    |
| ♀ Zoom                   | Falticipants                                                                                                    |
|                          |                                                                                                    |
|                          |                                                                                                    |
| +                        |                                                                                                    |
| Sedit Cancel             | Walk-In                                                                                                    |
|                          | <ul> <li>Office Hours</li> <li>O6-30-2025 at 10:00 am</li> <li>Zoom</li> <li>Zoom</li> <li>Edit</li> <li>S Cancel</li> </ul> |

- 5. Under the **Where?** section, you will see your new location
- 6. Un-check your old location and add a checkmark to your new location
- 7. Click Submit

Repeat this for additional office hour blocks you may have.

## Updating Pre-Existing Office Hours in Starfish

Follow these steps to update pre-existing Office Hours in Starfish:

- 1. Log into Starfish
- 2. Click the **menu** 🗏 button
- 3. Select the Appointments option
- 4. Make sure you are on the Week tab

|    | : \$ | Star  | fis   | h     |    |    |                 |
|----|------|-------|-------|-------|----|----|-----------------|
| •  | F    | Febru | ary 2 | 023 🕶 |    | •  | Coffice Hours   |
| s  | М    | Т     | W     | Т     | F  | s  |                 |
| 29 | 30   | 31    | 1     | 2     | 3  | 4  |                 |
| 5  | 6    | 7     | 8     | 9     | 10 | 11 | Agenda Day Week |
| 12 | 13   | 14    | 15    | 16    | 17 | 18 |                 |
| 19 | 20   | 21    | 22    | 23    | 24 | 25 | Monday,         |

5. Find the block of office hours you wish to edit

| 0         | Office Hours | 0         | Office Hours |
|-----------|--------------|-----------|--------------|
| O Sign Up |              | O Sign Up |              |
| O Sign Up |              | 🛇 Sign Up |              |
| O Sign Up |              | O Sign Up |              |
| O Sign Up |              | O Sign Up |              |
|           |              |           |              |

6. Hover over the block of the office hour block you wish to edit with your mouse. From the pop-up box that appears, click **Edit** 

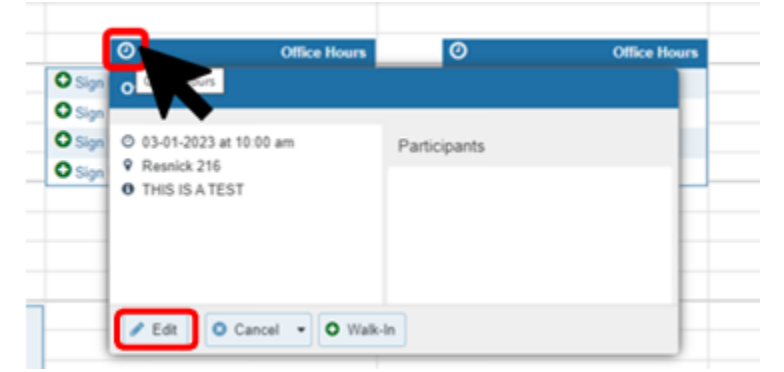

- 7. From here, you can edit any office hour information
- 8. Once edited, click Submit

Repeat this for additional office hour blocks you may have.

# **Meeting Notes**

## Taking "Notes" in Starfish

Taking notes after you've met with a student benefits you, the student, and any other advising units on campus that work with the student. With large advising caseloads and other professional responsibilities, there is no way for you to remember everything. Taking detailed notes serves the following important purposes:

- (1) It documents and reminds you about past advising guidance you have offered.
- (2) It provides other advising partners with important contextual information that allows them to coordinate their advising with yours.
- (3) It ensures seamless continuity to students because everyone working with them is operating from a shared set of information.

There are two types of notes in Starfish:

1) **General/Advising Note**: This type of note is useful for documenting an unplanned interaction with a student, the contents of which you think would be useful to share with the student's other advisors and support resources.

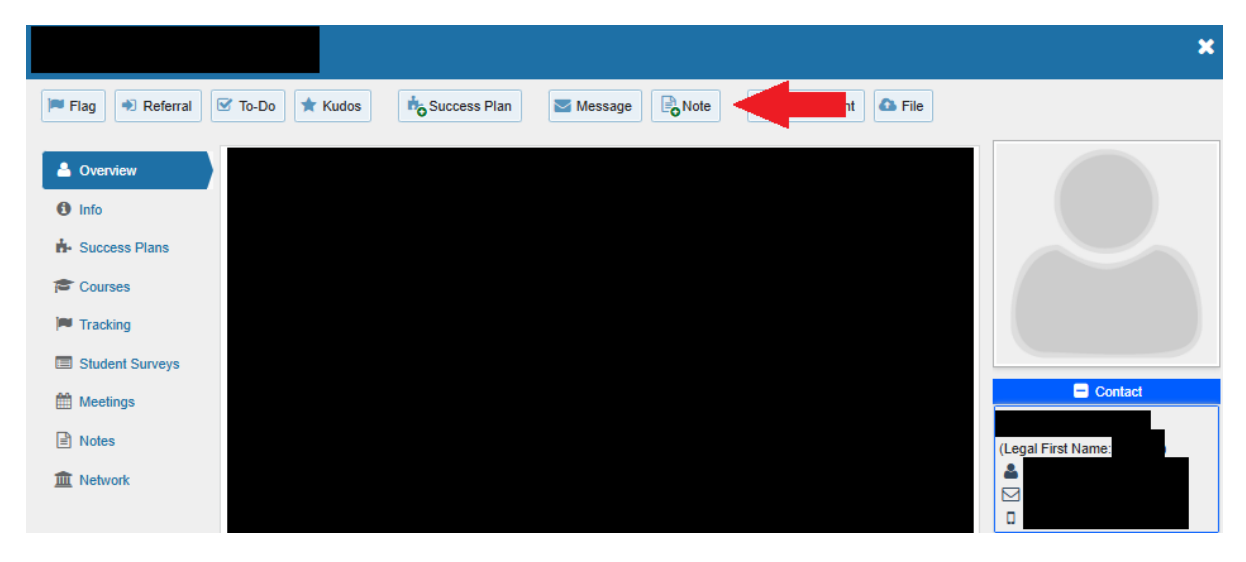

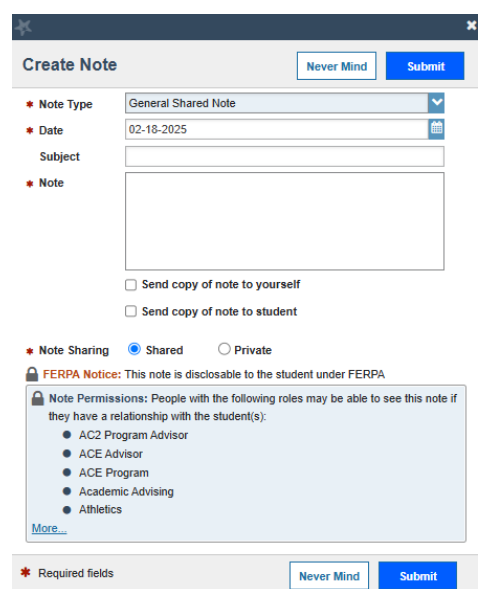

You can send a copy of your note to yourself, which you will receive it by email. You can also send a copy to the student, which you should do if there was important information discussed in your meeting that you believe it is important to share with the student. The student will receive the note via email.

The "Notes Permissions" box shows you who else can view your note. If you wish to document an interaction with a student but do not want others to see the contents of your note, mark it as "Private" under "Note Sharing."

Once you have clicked "Submit," you can review this note, and all other notes under the "Notes" tab on the student's profile.

2) **Notes from a Scheduled Meeting**: Utilizing the Starfish Scheduling function, you can document a conversation that took place in a pre-scheduled meeting with a student.

|   |                                               |                                |                         |              |      |             |      | ×                                                      |
|---|-----------------------------------------------|--------------------------------|-------------------------|--------------|------|-------------|------|--------------------------------------------------------|
| 0 | Flag Referral                                 | 🗹 To-Do 🔺 Kudos                | to Success Plan         | Message      | Note | Appointment | File |                                                        |
|   | Overview                                      | Lute / Time                    | Reasons                 | Scheduled By | With | Location    |      |                                                        |
|   | 1 Info                                        | Doday at 3:30 pm<br>(Upcoming) | Educational<br>planning |              |      |             |      |                                                        |
|   | <ul> <li>Success Plans</li> </ul>             |                                |                         |              |      |             |      |                                                        |
|   | Courses                                       |                                |                         |              |      |             |      |                                                        |
|   | Tracking                                      |                                |                         |              |      |             |      |                                                        |
|   | Student Surveys                               |                                |                         |              |      |             |      |                                                        |
| l | 🛗 Meetings                                    |                                |                         |              |      |             |      | Contact                                                |
|   | No is                                         |                                |                         |              |      |             |      | (Legal First Name:                                     |
|   | m N <mark>e</mark> rork                       |                                |                         |              |      |             |      | <ul> <li>▲</li> <li>✓</li> <li>✓</li> <li>✓</li> </ul> |
|   | Date / Time                                   | Reasons Scheduled B            | y With                  | Location     |      |             |      |                                                        |
|   | Today at 3:30 pm                              | Educational planning           |                         |              |      |             |      |                                                        |
| Ŧ |                                               |                                |                         |              |      |             |      |                                                        |
|   | DETAILS PERSON                                | INFO                           |                         |              |      |             |      |                                                        |
| Œ | O Today at 3:30 pm<br>O Scheduled: on 02-18-2 | 2025 at 9:22 nm                |                         |              |      |             |      |                                                        |
|   | Educational planning                          |                                |                         |              |      |             |      |                                                        |
| Ŧ |                                               |                                |                         |              |      |             |      |                                                        |
| Ŧ | <ul> <li>Outcomes  Edit</li> </ul>            | it View                        |                         |              |      |             |      |                                                        |
|   |                                               |                                |                         |              |      |             |      |                                                        |

When reporting your notes on an appointment, you can record the start and end times of the meeting (optional).

Type your comments into the Comments box. The more detailed your notes, the more helpful they will be for you and others to reference in the future.

Depending on the appointment type (could vary based on department), you can see the individuals/roles on campus that can see your meeting notes.

As with general notes, you have the option to share the note with the student.

| dit Appoi                                       | ntment                                                                                                    |                                        |            |            |          |            |           |            |        | Never Mind      |       | Submit |
|-------------------------------------------------|----------------------------------------------------------------------------------------------------|----------------------------------------|------------|------------|----------|------------|-----------|------------|--------|-----------------|-------|--------|
| Scheduling                                      | Outcomes                                                                                                    | SpeedNot                               | es         |            |          |            |           |            |        |                 |       |        |
| ïme 🕜                                           | Actual Start Tin                                                                                                    | to Act                                 | ual End Ti | ime        |          |            |           |            |        |                 |       |        |
| ttendance                                       | Student mis                                                                                                    | sed appoints                           | nent       |            |          |            |           |            |        |                 |       |        |
| mail                                            | Send a cop                                                                                                    | y of note to st                        | udent      |            |          |            |           |            |        |                 |       |        |
| uned only by yo                                 | ou before or after the                                                                                                    | e appointment                          | for record | -keeping   | purposes | s.         |           |            |        | i is snareu. T  | lieae |        |
| uneu onny by y                                  | ou before or after the                                                                                                    | e appointment                          | for record | -keeping   | purposes | s.         |           |            |        |                 |       |        |
| Permission<br>Major                             | ou before or after the                                                                                                    | e appointment                          | for record | -keeping   | purposes | ointment   | if they h | ave a rela | tionsh | ip with the stu | ident | t(s):  |
| Permission<br>Major<br>School                   | ou before or after the<br>is: People with the f<br>r Advisor<br>ol of Business Advis                                                                   | e appointment                          | for record | -keeping   | purposes | ointment i | if they h | ave a rela | tionsh | ip with the stu | Ident | t(s):  |
| Permission<br>Majou<br>Schon<br>Intern          | us: People with the f<br>r Advisor<br>ol of Business Advis<br>rational Programs Advis                                                                  | ollowing roles<br>or<br>dvisor         | for record | -keeping   | purposes | ointment   | if they h | ave a rela | tionsh | ip with the stu | Ident | t(s):  |
| Permission<br>Major<br>Scho<br>Interr<br>Stude  | uu before or after the<br>is: People with the f<br>: Advisor<br>ol of Business Advis<br>iational Programs Ar<br>int Success Coordin                    | ollowing roles<br>or<br>dvisor<br>ator | for record | -keeping   | purposes | ointment i | if they h | ave a rela | tionsh | ip with the stu | Ideni | t(s):  |
| Permission Major Scho Intern Stude More         | su before or after the<br>sis: People with the f<br>Advisor<br>ol of Business Advis<br>ational Programs A<br>ant Success Coordin                       | ollowing roles<br>or<br>dvisor<br>ator | for record | -keeping   | purposes | iointment  | if they h | ave a rela | tionsh | ip with the stu | Iden  | t(s):  |
| Permission<br>Majou<br>Schou<br>Interr<br>Stude | su before or after the<br>sis: People with the f<br>Advisor<br>ol of Business Advis<br>ational Programs A<br>ational Programs A<br>nit Success Coordin | ollowing roles<br>or<br>dvisor<br>ator | may be at  | -keeping p | purposes | ointment   | if they h | ave a rela | tionsh | ip with the stu | Ident | t(s):  |

# Messaging your students

Messaging students individually

1. From any screen in Starfish, click the search bar (upper right corner of the screen)

# **Q** Search for Students

- 2. Type in the student's name, or Banner ID, or their @newpaltz.edu email address
- 3. Starfish will bring up the student. Click on the student's name

| <b>Q</b> Student | t Name/ID                                          |        |
|------------------|----------------------------------------------------|--------|
| St<br>st<br>Ba   | tudent Name<br>tudentemail@nvpaltz.edu<br>anner ID | *<br>* |

4. Students' profile will appear. Click on the Message button

| Student Name |         |      |             |  |  |  |  |
|--------------|---------|------|-------------|--|--|--|--|
| Flag 🖈 Kudos | Message | Note | Appointment |  |  |  |  |
| Overview     |         |      |             |  |  |  |  |

5. A message box will pop-up

| <u> </u>          |                                                                            |                                                                   |                                                      |                       |
|-------------------|----------------------------------------------------------------------------|-------------------------------------------------------------------|------------------------------------------------------|-----------------------|
| Send Messa        | ge                                                                         |                                                                   | Never Mind                                           | Submit                |
| Try a N<br>widely | ote instead? Messages are always p<br>Notes can send a notification to the | private between you and the s<br>e student (or not), be private ( | tudent and cannot be sh<br>or not), and have other b | ared more<br>enefits. |
| Subject           | 1                                                                          |                                                                   |                                                      |                       |
| Email             |                                                                            |                                                                   |                                                      |                       |
|                   |                                                                            |                                                                   |                                                      |                       |
|                   | Sand comu to yoursolf                                                      |                                                                   |                                                      |                       |
|                   | Send copy to yoursen                                                       |                                                                   |                                                      |                       |
|                   |                                                                            |                                                                   |                                                      |                       |
| Required fields   |                                                                            |                                                                   | Never Mind                                           | Submit                |

- 6. Input a subject line for your message in the **Subject** section
- 7. Input your message to the student in the **Email** section
- 8. Click Submit

## Messaging students in bulk

- 1. Click on the **menu**  $\equiv$  icon
- 2. Select Students
- 3. Make sure you are on the My Students tab

#### MY STUDENTS

4. Under **Connection**, select what group of students you would like to message.

For this example, we will be messaging all students in a course we teach, so we will select that specific course from the **Connection** drop-down

| ſ | Connection                    |           |   |
|---|-------------------------------|-----------|---|
|   | SP23-Course-ID                | <b> ~</b> | Ī |
|   | All My Students               | ^         | Ì |
|   | Instructor                    |           |   |
|   | SP23-Course-ID                |           |   |
|   | Course Name<br>SP23-Course-ID |           |   |
|   | SP23-Course-ID                |           |   |
|   | Course Name<br>SP23-Course-ID | Ŧ         |   |

5. Once your connection is selected, the students within that connection will appear on the list

|           | Search                           | Connection                |
|-----------|----------------------------------|---------------------------|
|           | Student Name, Username, or ID Go | SP23-Course-ID            |
|           | Name 🔺                           | Email                     |
| Charles 1 | Student Name<br>Banner ID        | studentemail@newpaltz.edu |
| List      | Student Name<br>Banner ID        | studentemail@newpaltz.edu |
|           | Banner ID                        | studentemail@newpaltz.edu |

6. Click the box on top of the list to select ALL students within that connection

| Name 🔺                    | Email                     |
|---------------------------|---------------------------|
| Student Name<br>Banner ID | studentemail@newpaltz.edu |
| Student Name<br>Banner ID | studentemail@newpaltz.edu |
| Student Name<br>Banner ID | studentemail@newpaltz.edu |

7. Once all students in the connection are selected, click Message button

| MY STUDENTS     |                               |                      |                       | TRACKING                       |                    |  |  |
|-----------------|-------------------------------|----------------------|-----------------------|--------------------------------|--------------------|--|--|
| Flag            | Referral                      | To-Do                | Kudos                 | Success Plan                   | Message            |  |  |
| Search          |                               |                      |                       | Conn                           | ection             |  |  |
| message l       | pox will pop-up               |                      |                       |                                |                    |  |  |
| Send Mess       | sage<br>Note instead? Message | s are always priva   | te between you and    | Never Mind                     | Submit shared more |  |  |
| wide<br>Subject | ly. Notes can send a not      | ification to the stu | dent (or not), be pri | ivate (or not), and have other | benefits.          |  |  |
| Email           |                               |                      |                       |                                |                    |  |  |
|                 | Send copy to your             | rself                |                       |                                |                    |  |  |
|                 |                               |                      |                       |                                |                    |  |  |

- 9. Input a subject line for your message in the **Subject** section
- 10. Input your message to the student in the Email section
- 11. Click Submit

8.

## **View Read Receipts**

Starfish can track whether or not the student has opened your message if you've sent it through the system.

- 1. Open the student's Student Profile
- 2. Click Notes

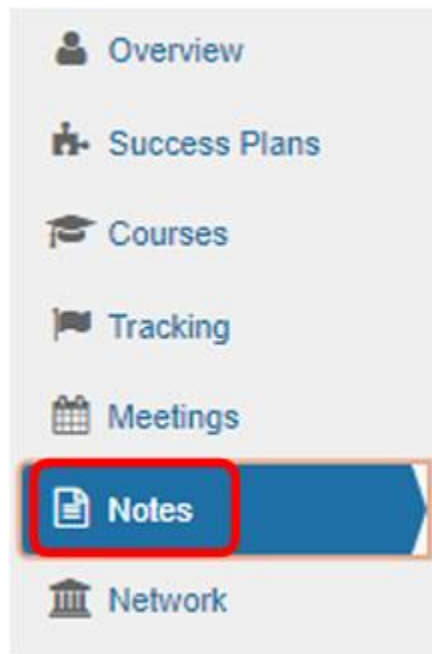

3. Find the email you sent, and expand the message by clicking the plus sign 🖽

|   | Туре    | Subject        |
|---|---------|----------------|
| Ŧ | Message | THIS IS A TEST |

4. Once the message is expanded, you will see a **Sent** section (lists the date and time you sent the message) and a **Read** section (shows "read" or "unread")

|   | •                                  |                | • |                                     |                          |                |       |  |
|---|------------------------------------|----------------|---|-------------------------------------|--------------------------|----------------|-------|--|
| Ξ | Message                            | THIS IS A TEST |   | Instructor Name<br>Role: Instructor |                          |                | Today |  |
|   | Email<br>Message<br>THIS IS A TEST |                |   |                                     | Sent<br>Today at 9:28 am | Read<br>Unread |       |  |
|   |                                    |                |   |                                     | interior and and         | - Incore       |       |  |

# **Tracking Attendance**

## **Tracking Attendance**

- 1. Log in to Starfish
- 2. Click on the **menu** button, then select the **Students** option
- 3. Click on the Attendance tab

| ≡ Starfish  |          |                 |            | Q Search for Students |
|-------------|----------|-----------------|------------|-----------------------|
| MY STUDENTS | TRACKING | STUDENT SURVEYS | ATTENDANCE | PROGRESS SURVEYS      |

- 4. Click the Record Attendance button
- 5. A window will pop up
  - a. Under the Section drop-down, select the course section you wish to record attendance
  - b. If you have meeting times set-up:
    - i. Under Meeting Time, select the meeting time for the section
  - c. If you DO NOT have meeting times set-up:
    - i. Under Meeting Time, click "Set up meeting times now"
    - ii. Input the days & times the course meets
    - iii. Click Submit
    - iv. Follow the steps from "B"
  - d. Click Next
- 6. After clicking Next, your course roster will display
- 7. By default, all students are marked as present. Using the buttons (**Present, Absent, Excused, Tardy**), mark the students appropriately
- 8. Click Save

## Edit Previously Recorded Attendance

- 1. From the Attendance tab (on the Students page), select Record Attendance.
- 2. A window will pop up.

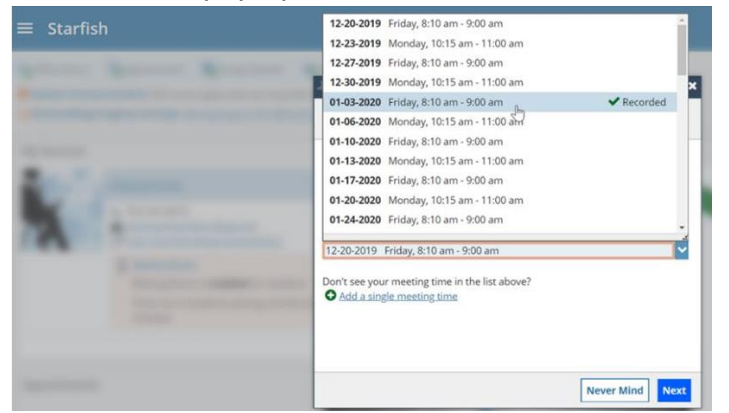

- a. Under the Section drop-down, select the recorded meeting time
- b. Select Next
- 3. After clicking next, select Edit.

| Record Attendance                                                                                                    |                     |             |                |                                |                 |            |           |
|----------------------------------------------------------------------------------------------------|---------------------|-------------|----------------|--------------------------------|-----------------|------------|-----------|
| Section         Meeting Time           General Biology II (SCI-BIOL201-600-20201)         01-39-2020 from 8:10 am - 9:00 am Delets this meeting time |                     |             |                |                                |                 |            |           |
|                                                                                                    | ✔ This attendance w | as recorded | Today at 11:51 | an <mark>ı. <u>Edit</u></mark> | 1               |            |           |
| Students                                                                                                    |                     |             |                | _                              | Attendance      |            |           |
| Type a name                                                                                                    | Present             | Absent      | Excused        | Search<br>Tardy                | Absent (1)      |            |           |
| Albright_Randy<br>Randy_Albright@starfishcollege.test                                                                                                |                     | ~           |                | i i                            | Albright, Randy |            |           |
| Andrews. Randy<br>Randy.Andrews@starfishcollege.test                                                                                                 | ~                   |             |                |                                |                 |            |           |
| Berger. Jeff<br>Jeff.Berger@starfishcollege.test                                                                                                    | ~                   |             |                |                                |                 |            |           |
| Chappell.Jeff<br>Jeff.Chappell@starfishcollege.test                                                                                                  | ~                   |             |                |                                |                 |            |           |
| Eisher. Jim<br>Jim.Fisher@starfishcollege.test                                                                                                    | ~                   |             |                |                                |                 |            |           |
| Lore, Jim<br>Jim.Fore@starfishcollege.test                                                                                                    | ~                   |             |                | -                              |                 |            |           |
|                                                                                                    |                     |             |                |                                |                 | Never Mind | Back Save |

4. Make the appropriate changes then click **Save**.

# Raising Tracking Items (Flags, Kudos, Referrals)

## Raise a Tracking Item (Flag/Kudo/Referral)

When you have feedback or a concern with a particular student, you can raise a flag, kudo, or referral through Starfish to communicate your observations. The appropriate individuals will automatically be notified when you save the item.

- 1. From the menu, select **Students > My Students** to see your list of students.
- 2. Find the desired student by typing the name into the Search box.
- 3. Select the desired student(s).
  - a. For a single student: click on the student's name to navigate to the student's folder or click the checkbox to the left of the student's name.
  - b. To select multiple students, select the checkbox to the left of each of the desired students'

| ≡ Starfish                         |                   |          | ٩      | ${f \lambda}$ Search for Studer | nts                |
|------------------------------------|-------------------|----------|--------|---------------------------------|--------------------|
| MY STUDENTS                        |                   | TRACKING | STUDEN | TSURVEYS                        |                    |
| Flag Referral CoTo-Do Cuccess Plan | sage Note Ownload |          |        |                                 |                    |
| Secth                              | Connection        | Term     |        |                                 | Additional Filters |
| Steent Name, Username, or ID Go    | All My Students   | Active   |        | <b>~</b>                        | Add Filters        |
| Name •                             | Email             |          | Phone  | Cell Phone                      |                    |
|                                    |                   |          |        |                                 |                    |
|                                    |                   |          |        |                                 |                    |

names.

- 4. Click the desired tracking item (Flag/Kudo/Referral) button. A list of alerts that you have permission to raise on this student is displayed.
- 5. Select the desired alert from the list.
- If relevant, select a course from the Course Context drop down list and enter notes in the Comment box.
- 7. Click the **Save** button.

Note: The **Student View**: indicates whether the student can view the flag and the notes you include in the **Comment** box.

The **Permissions** area lists roles that have the permission to view the selected tracking item and the notes you include in the **Comment** box.

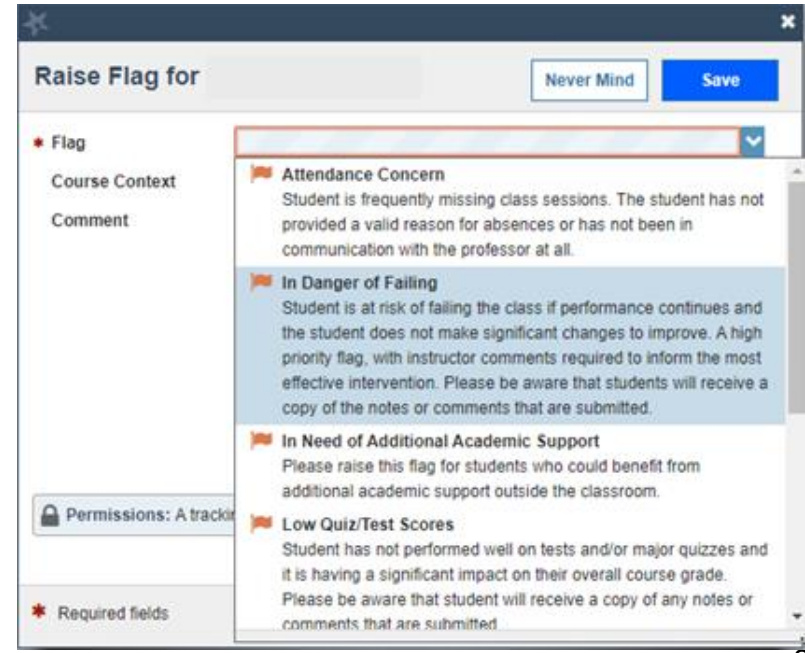

## How to Clear Starfish Tracking Item

While Instructors are the primary source of raised flags or other tracking items in Starfish, outreach will be performed by campus support professionals. Students have the ability to work with the individual they feel most comfortable with. Thus, a support professional who interacts with a student may decide that the Starfish flag can be considered "resolved". It is helpful if those that "resolve" a flag with the student mark it as such and "close the loop" in the Starfish system. This action updates the student's folder and keeps everyone informed of outreach results.

- 1. From the menu, select **Students > My Students** to see your list of students.
- 2. Select the **Tracking** tab. This will pull up a list of all active tracking items for your students. You can filter by various criteria. For example, using the "Connections" drop down menu, you can select a specific course. Under the "View" drop down, you can select "Created By Me" to resolve flags you have submitted.
- 3. Select the students with flags by clicking the box next to their name then clicking the "Resolve" button. Alternatively, hover over the orange flag until the Details box appears. Click "Clear". This will produce the following dialog box:

|                                                                  |            | ×      |
|------------------------------------------------------------------|------------|--------|
| Clear flag for                                                   |            |        |
| Show flag details                                                |            |        |
| Select a reason for clearing this flag: *                        |            |        |
| Spoke with student and addressed the concern                     |            |        |
| <ul> <li>Unable to contact student despite 3 attempts</li> </ul> |            |        |
| Student intends to or has dropped this class                     |            |        |
| <ul> <li>The flag was raised by mistake</li> </ul>               |            |        |
| Other: Add comments below                                        |            |        |
| Add a comment:                                                   |            |        |
| Provide some more details about why you're clearing this flag.   |            |        |
|                                                                  |            |        |
|                                                                  |            |        |
|                                                                  |            |        |
| ★ Required fields                                                | Never Mind | Submit |
|                                                                  |            |        |

- 4. You will be prompted to select a reason for clearing the flag and enter a comment about why you are clearing the flag. This is beneficial for your record keeping and for other staff who have access to view student flags.
- 5. This will "resolve" the flag and it will no longer appear as an active tracking item to you, the student, or any other service providers who work with the student.
- 6. To review flags that you have cleared, simply return to the same screen and sort for "Active and Resolved" item in the View sorting bar.

# **Completing a Progress Survey**

## Completing a Progress Survey

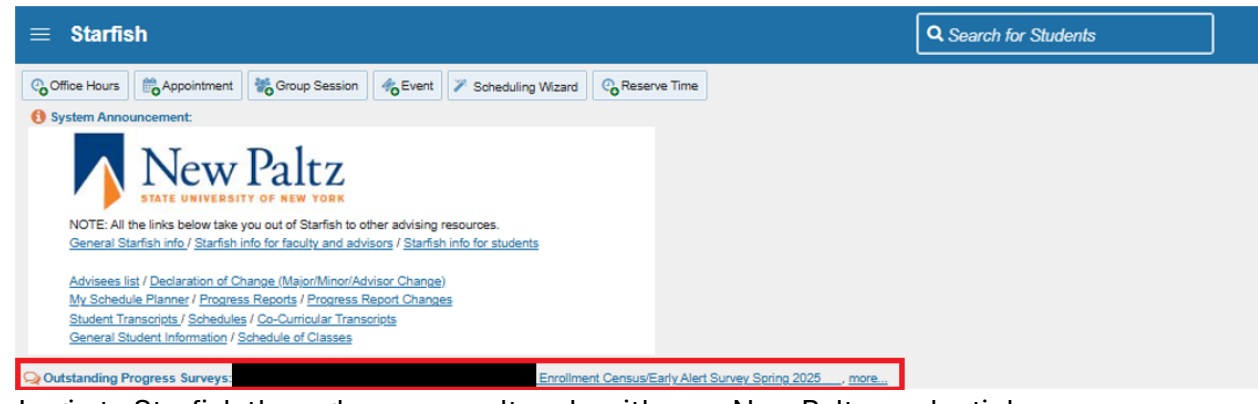

- 1. Login to Starfish through my.newpaltz.edu with your New Paltz credentials.
- 2. Your main screen will show "Outstanding Progress Surveys."
- 3. Select the link to start the survey.

NOTE: You can also access the survey by clicking the Menu Icon in the upper left corner and selecting "Students," and then "Progress Surveys."

|         |                      | ×                     |                 |   |
|---------|----------------------|-----------------------|-----------------|---|
|         |                      |                       |                 |   |
|         |                      | ~                     |                 |   |
| ŧ       | Home                 |                       |                 |   |
| -       |                      |                       |                 |   |
|         | Appointments         | ~                     |                 |   |
| *       | Students             | $\sim$                |                 |   |
| ≞       | Services             |                       |                 |   |
| 6       | Holp                 |                       |                 |   |
| U       | пер                  |                       |                 |   |
| Privac  | cy Policy            |                       |                 |   |
| rentits |                      |                       |                 | _ |
| ≡ St    | tarfish              |                       |                 |   |
| м       | IY STUDENTS          | TRACKING              | STUDENT SURVEYS |   |
| Flag    | g 🗞 Referral 😪 To-Do | Kudos ho Success Plan | Message         |   |

| MY STUDENTS                                                                                 | TRACKING                                                                                                    | STUDENT SURVEYS                                                                                                    | ATTENDANCE                                                                                                    | PROGRESS SURVEYS (15)                                                                                                    |
|---------------------------------------------------------------------------------------------|----------------------------------------------------------------------------------------------------|----------------------------------------------------------------------------------------------------|----------------------------------------------------------------------------------------------------|----------------------------------------------------------------------------------------------------|
| Progress Su                                                                                 | rveys                                                                                                    |                                                                                                    |                                                                                                    | A                                                                                                    |
|                                                                                             | ,                                                                                                    |                                                                                                    |                                                                                                    | Column Headers                                                                                                    |
| ICOURSE NAMEIIS                                                                             | SURVEY NAME]                                                                                                    | Α                                                                                                    |                                                                                                    | Never attended or never<br>engaged in any course work                                                                                                    |
| foo ouse un unello                                                                          |                                                                                                    |                                                                                                    |                                                                                                    | This is a census item: Raise this flag for<br>students who have never attended your course                                                                                                    |
| [COURSE NAM                                                                                 | IE] [SURVEY NAME]                                                                                                    |                                                                                                    |                                                                                                    | (for fully seated/hybrid/hyflex courses) or never<br>engaged in any course work (for online<br>courses). PIEASE NOTE: Students will receive<br>a copy of any notes or comments submitted<br>when you raise this flag.                                                                                                    |
| UE January 31, 2025 at                                                                      | 10:00 PM                                                                                                    |                                                                                                    |                                                                                                    | This flag is visible to the student.                                                                                                    |
|                                                                                             |                                                                                                    |                                                                                                    |                                                                                                    |                                                                                                    |
| O NOT CLICK SUBMIT U                                                                        | NTIL YOU HAVE ENTERED FEEDBAC                                                                                                    | K FOR ALL STUDENTS. Thank yo                                                                                                    | ou for taking time to                                                                                                    | Exhibits one or more area of<br>academic concern                                                                                                    |
| O NOT CLICK SUBMIT U<br>omplete the Spring 2025 E<br>urvey. Please be aware st              | NTIL YOU HAVE ENTERED FEEDBAC<br>nrollment Census/Early Alert survey. Clic<br>udents can view the comments you p                                                          | K FOR ALL STUDENTS. Thank yo<br>ck <u>here</u> to find step-by-step instructi<br>rovide. Your feedback and detailed                                               | ou for taking time to<br>ions on completing the<br>I comments will be us <u>More</u>                                          | <ul> <li>Exhibits one or more area of<br/>academic concern</li> <li>This is the early alert item: Raise this flag for<br/>now works of academic solution dependence.</li> </ul>                                                                                                    |
| O NOT CLICK SUBMIT U<br>omplete the Spring 2025 E<br>urvey. Please be aware st              | NTIL YOU HAVE ENTERED FEEDBAC<br>nrollment Census/Early Alert survey. Clic<br>udents can view the comments you p                                                          | K FOR ALL STUDENTS. Thank yo<br>:k <u>here</u> to find step-by-step instructi<br>rovide. Your feedback and detailed                                               | ou for taking time to<br>ions on completing the<br>I comments will be u <u>More</u><br>Q Search   i                           | Exhibits one or more area of<br>academic concern<br>This is the early alert item: Raise this flag for<br>any number of academic related concerns -<br>Attendance concerns, Low Quiz/Test scores,<br>Missing/Late Assignments, etc. Please indicate                                                                                                    |
| o NOT CLICK SUBMIT U<br>omplete the Spring 2025 E<br>urvey. Please be aware st<br>C         | NTIL YOU HAVE ENTERED FEEDBAC<br>nrollment Census/Early Alert survey. Clic<br>udents can view the comments you p                                                          | K FOR ALL STUDENTS. Thank yo<br>ck here to find step-by-step instructi<br>rovide. Your feedback and detailed<br>Exhibits one or more area of<br>academic concern  | ou for taking time to<br>ions on completing the<br>it comments will be a <u>More</u><br>Q Search 1<br>Off to a Great Start!   | Exhibits one or more area of academic concern This is the early alert item: Raise this flag for any number of academic related concerns - Attendance concerns, Low Quiz/Test scores, Missing/Late Assignments, etc. Please indicate in the comments which is the biggest concern for this student (as applicable). PLEASE NOTE Students will receive a copy of any notes or compending signification when you raise this flag.                                                                                                    |
| O NOT CLICK SUBMIT U<br>omplete the Spring 2025 E<br>urvey. Please be aware st<br>C<br>Name | NTIL YOU HAVE ENTERED FEEDBAC<br>nrollment Census/Early Alert survey. Clic<br>udents can view the comments you p<br>Never attended or never engaged<br>in any course work | K FOR ALL STUDENTS. Thank yo<br>ck here to find step-by-step instructi<br>rovide. Your feedback and detailed<br>Exhibits one or more area of<br>academic concern  | ou for taking time to<br>ions on completing the<br>it comments will be a <u>More</u><br>Q Search i<br>Off to a Great Start!   | Exhibits one or more area of academic concern This is the early alert item: Raise this flag for any number of academic related concerns - Attendance concerns, Low Qui/Zhest soores, Missing/Late Assignments, etc. Please indicate in the comments which is the biggest concern for this student (as applicable). PLEASE NOTE Students will receive a copy of any notes or comments submitted when you raise this flag. This flag is visible to the student.                                                                                                    |
| O NOT CLICK SUBMIT U<br>omplete the Spring 2025 E<br>urvey. Please be aware st<br>C<br>Name | NTIL YOU HAVE ENTERED FEEDBAC<br>nrollment Census/Early Alert survey. Clic<br>udents can view the comments you p                                                          | K FOR ALL STUDENTS. Thank yo<br>ck here to find step-by-step instructi<br>rovide. Your feedback and detailed<br>Exhibits one or more area of<br>academic concern  | ou for taking time to<br>ions on completing the<br>It comments will be the <u>More</u><br>Q Search 1<br>Off to a Great Start! | <ul> <li>Exhibits one or more area of academic concern</li> <li>This is the early alert tem: Raise this flag for any number of academic related concerns - Attendance concerns, Low Quiz/Test scores, Missing/Late Assignments, etc. Please indicate in the comments which is the biggest concern for this student (as applicable). PLEASE NOTE Students will receive a copy of any notes or comments submitted when you raise this flag.</li> <li>This flag is visible to the student.</li> <li>★ Off to a Great Start!</li> <li>This is an early alert item: Use this kudos to recognize students who have started off the</li> </ul>                                                            |
| Name                                                                                        | NTIL YOU HAVE ENTERED FEEDBAC<br>nrollment Census/Early Alert survey. Clic<br>udents can view the comments you p<br>Never attended or never engaged<br>in any course work | K FOR ALL STUDENTS. Thank yo<br>ick here to find step-by-step instructi<br>rovide. Your feedback and detailed<br>Exhibits one or more area of<br>academic concern | ou for taking time to<br>ions on completing the<br>it comments will be un <u>More</u><br>Q Search<br>Off to a Great Start!    | <ul> <li>Exhibits one or more area of academic concern</li> <li>This is the early alert item: Raise this flag for any number of academic related concerns - Attendance concerns, Low Quiz/Test soores, Missing/Late Assignments, etc. Please indiade in the comments which is the biggest concern for this student (as applicable). PLEASE NOTE Students will receive a copy of any notes or comments submitted when you raise this flag. This flag is visible to the student.</li> <li>★ Off to a Great Start!</li> <li>This is an early alert item: Use this kudos to recognize students who have started off the semester well.</li> <li>This kudos is visible to the student.</li> </ul>       |
| Name                                                                                        | NTIL YOU HAVE ENTERED FEEDBAC<br>nrollment Census/Early Alert survey. Clic<br>udents can view the comments you p<br>Never atlended or never engaged<br>in any course work | K FOR ALL STUDENTS. Thank yo<br>isk here to find step-by-step instructi<br>rovide. Your feedback and detailed<br>Exhibits one or more area of<br>academic concern | ou for taking time to<br>ions on completing the<br>It comments will be U: More<br>Q Search 0<br>Off to a Great Start!         | <ul> <li>Exhibits one or more area of academic concern</li> <li>This is the early alert item: Raise this flag for any number of academic related concerns - Attendance concerns, Low Quiz/Test soores, Missing/Late Assignments, etc. Please indicate in the comments which is the biggest concern for this student (as applicable). PLEASE NOTE Students will receive a copy of any notes or comments submitted when you raise this flag. This flag is visible to the student.</li> <li>M Off to a Great Start!</li> <li>This is an early alert item: Use this kudos to recognize students who have started off the semester well.</li> </ul>                                                     |
| Name                                                                                        | NTIL YOU HAVE ENTERED FEEDBAC<br>nrollment Census/Early Alert survey. Clic<br>udents can view the comments you p<br>Never attended or never engaged<br>in any course work | K FOR ALL STUDENTS. Thank yo<br>khere to find step-by-step instructi<br>rovide. Your feedback and detailed<br>Exhibits one or more area of<br>academic concern    | ou for taking time to<br>ions on completing the<br>it comments will be un <u>More</u><br>Q Search<br>Off to a Great Start!    | <ul> <li>Exhibits one or more area of academic concern</li> <li>This is the early alert item: Raise this flag for any number of academic related concerns - Attendance concerns, Low Quiz/Test scores, Missing/Late Assignments, etc. Please indicate in the comments which is the biggest concern for this studen (as applicable), PLEASE NOTE Students will receive a copy of any notes or comments submitted when you raise this flag.</li> <li>This flag is visible to the student.</li> <li>If to a Great Start!</li> <li>This is an early alert item: Use this kudos to recognize students who have started off the semester well.</li> <li>This kudos is visible to the student.</li> </ul> |

- 4. Complete your assigned Progress Surveys:
  - A. Use this drop down to select the course section for which you are completing the survey.
  - B. Displays the title and course information for the selected survey and its due date.
  - C. Displays the instructions for the survey.
  - D. Displays further details on the columns in the survey.

| Name     | Never attended or never engaged in any<br>course work | Exhibits one or more area of academic concern | Off to a Great Start! |
|----------|-------------------------------------------------------|-----------------------------------------------|-----------------------|
| <b>A</b> | E •                                                   | <b>—</b>                                      |                       |
| <b>A</b> |                                                       |                                               |                       |
| <b>A</b> |                                                       |                                               |                       |
| <b>A</b> |                                                       |                                               |                       |
| <b>A</b> |                                                       |                                               |                       |

E. Check the appropriate box(es) for each student. Comments on survey items may be required based on the survey. If they are optional, click the + to open a field to enter your

comments. **NOTE:** If none of the items apply for a particular student, you are not required to check any boxes.

- F. Select RESET if you would like to clear ALL the work you've completed so far and start over.
- G. When you have finished providing feedback for all students for the selected course, select SUBMIT. You will be unable to re-access the survey once completed.
  - Selecting SUBMIT will submit the progress survey for all students in the entire class section.
- 5. A confirmation message displays indicating you have successfully submitted the survey. If you have additional surveys to complete, you will be prompted to proceed to the next survey.

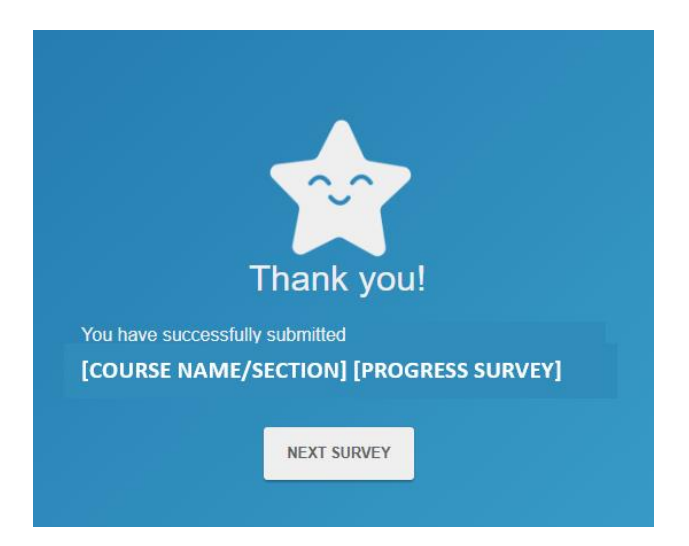

## Submitting a BLANK Progress Survey

If you are co-teaching a course, or are not the primary instructor for a course, please complete a BLANK report.

- 1. Login to Starfish through my.newpaltz.edu with your New Paltz Credentials.
- 2. Your main screen will show "Outstanding Progress Surveys."

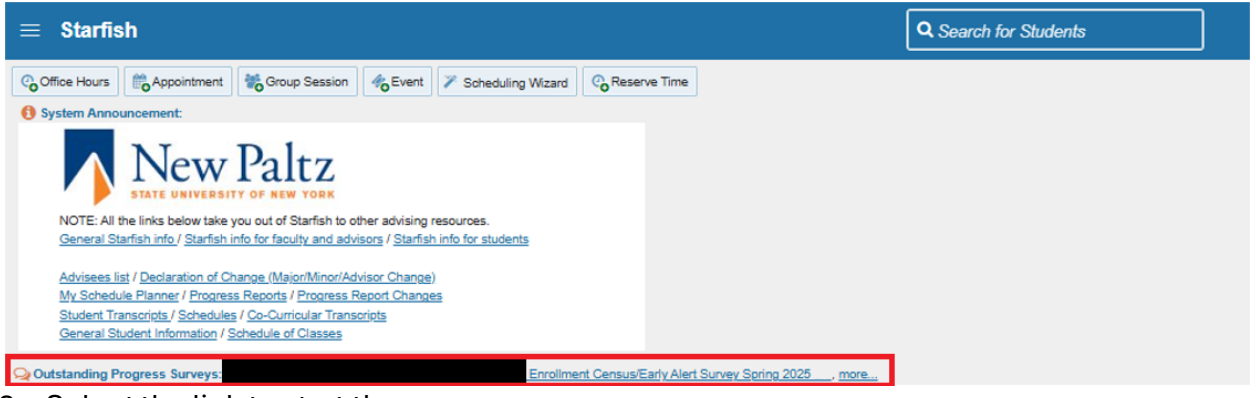

- 3. Select the link to start the survey.
- 4. Under Choose Survey, use the drop-down menu to select the co-taught course for which you will submit a blank survey.

| Starfish                                                     |                                              |            |
|--------------------------------------------------------------|----------------------------------------------|------------|
| MY STUDENTS                                                  | TRACKING                                     | ATTENDANCE |
| CHOOSE SURVEY<br>Genetics Lab (tal22_810321_04): Copy of TES | T Student Academic Progress Survey   Fall'22 | $\odot$    |
| Genetics Lab (falt22_BIO321_04): Copy of TES                 | T Student Academic Progress Survey   Fall'22 |            |

- 5. Make sure NOT to input any feedback for any students.
- 6. Select the SUBMIT button on the bottom right corner of the screen.
- 7. After clicking SUBMIT, a notification box will pop-up confirming that you would like to submit a BLANK survey. Click SUBMIT.

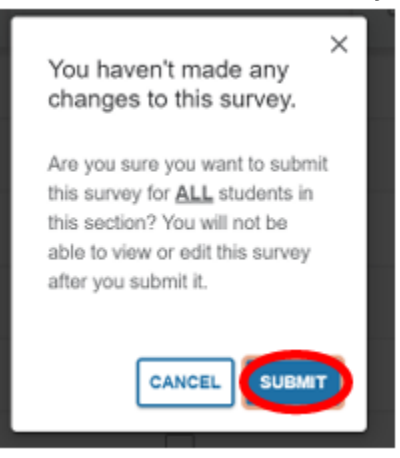

8. A confirmation message displays indicating you have successfully submitted the survey. If you have additional surveys to complete, you will be prompted to proceed to the next survey.

SUBMIT

## Accessing Flag Comments

When advisors close a flag, they make sure to add a comment to the flag that goes into detail about why they are closing the flag and what interaction they had with the student. Below are instructions on how you can access the comments that advisors have input:

- 1) Login to Starfish
- 2) Type the student name/ID/email in the search bar in the top right corner

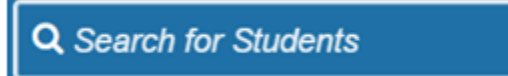

- 3) The student will pop-up click on their name
- 4) Once in the student's profile, click Tracking

| 2         | Overview      |  |
|-----------|---------------|--|
| 0         | Info          |  |
| ń.        | Success Plans |  |
| 10        | Courses       |  |
| =         | Tracking      |  |
| <b>**</b> | Meetings      |  |
|           | Notes         |  |
| 盦         | Network       |  |

5) Make sure you have Status set as "All"

| View  |   | Status |   |
|-------|---|--------|---|
| Inbox | ~ | All    | ~ |

6) Find the flag you raised, and click the "+"

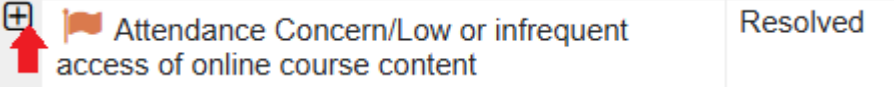

7) Clicking the "+" opens a dropdown of all the comments advisors have added regarding their outreach/interactions with the student

# Managing Tracking Items

## Filtering Open Tracking Items

- 1. Log in to Starfish
- 2. Click on the **menu** button, then select the **Students** option
- 3. Click on the Tracking tab

If any of your students have an open flag, they will appear here.

| ≡ Starfish                       |                      |                         |                 |               | Q Search for Stud | ents               |
|----------------------------------|----------------------|-------------------------|-----------------|---------------|-------------------|--------------------|
| MY STUDENTS                      |                      |                         |                 | STU           | DENT SURVEYS      |                    |
| Acsolve                          | Kudos 🔥 Success Plan | Send Message 🙆 Download |                 |               |                   |                    |
| Student                          | View                 |                         | Connection      |               |                   | Additional Filters |
| Student Name, Username, or ID Go | Inbox                |                         | All My Students |               | ✓                 | Add Filters        |
|                                  |                      |                         |                 |               |                   |                    |
| Student Item Name                | Status               | Created Date 👻          |                 | Resolved Date | Assigned To       | Due                |

Be sure to change the "**Connection**" drop down and select the specific role you wish to search from. Depending on what roles you have in Starfish, "**All My Students**" may include students in which you do not have a 1:1 connection with.

| Connection            |       |
|-----------------------|-------|
| All My Students       | N 100 |
| All My Students       |       |
| Concentration Advisor |       |
| Instructor            |       |
| Major Advisor         |       |
| Minor Advisor         |       |

4. To filter for the tracking item(s) you are looking for, click the **Add Filters** button on the right side of the header bar, above your list of students.

NOTE: if you already have filters on your list (indicated by '**Additional Filters**'), make sure you clear them by clicking the **x** button

| Additional Filters | 0              |
|--------------------|----------------|
| Edit Filters       | $(\mathbf{x})$ |

5. From the Additional Filters menu, make sure you are on the Tracking Items tab

| dditional Filters                 |                          | Clear All Filters Never Mind Sub             | mit |
|-----------------------------------|--------------------------|----------------------------------------------|-----|
| 🍽 Tracking Items 🛛 🛇              | Students with Tracking I | tems                                         |     |
| Cohorts & Relationships           | Status                   | Active (includes Needs Review)               |     |
| # Meetings                        |                          | ○ Needs Review                               |     |
|                                   |                          | O Resolved                                   |     |
| <ul> <li>Success Plans</li> </ul> |                          |                                              |     |
|                                   | Tracking Type            | ¥                                            | •   |
|                                   | Closure Reason           |                                              |     |
|                                   | Item Name                | Never Attended or Engaged in any course work |     |
|                                   | Created By               | Anyone Me     Role                           |     |
|                                   | Assisted To              |                                              |     |
|                                   | Assigned to              | Unassigned                                   |     |
|                                   |                          | ○ Me                                         |     |
|                                   |                          | ◯ User Search for a user                     |     |
|                                   |                          | ○ Role Select a role                         |     |
|                                   | Course Context           | 6                                            | •   |
|                                   |                          |                                              |     |
|                                   | Due Date                 |                                              |     |
|                                   | Creation Date            |                                              |     |
|                                   |                          |                                              |     |
|                                   |                          |                                              |     |

- 6. Select Active to filter for open flags
- 7. Under **Item Name**, select the tracking item you want to filter by. You can select multiple tracking items at a time.

Depending on if you manage other types of tracking items, you can also narrow the search using the **Tracking Type** (flag, kudo, to-do, referral).

8. Click Submit

## **Comments on Tracking Items**

- 1. Log in to Starfish
- 2. Click on the menu  $\equiv$  button, then select the Students option
- 3. Click on the **Tracking** tab
- 4. From the **Tracking** tab, find a student in your list with a tracking item and hover your mouse over the **tracking item icon**

| ≡ Starfish                    |                                                                                                    |                      |                      |                 |          |
|-------------------------------|----------------------------------------------------------------------------------------------------|----------------------|----------------------|-----------------|----------|
| М                             | Y STUDENTS                                                                                                    |                      |                      | TRACKING        |          |
| 🔹 Resolve                     | n <b>K</b> Flag                                                                                                    | K                    | udos 🔥 Success Plan  | Send Message    | Download |
| Student                       |                                                                                                    | View                 |                      |                 | _        |
| Student Name, Username, or ID |                                                                                                    | Go Inbo              | <                    |                 | ~        |
| Student                       | Item Name                                                                                                    |                      | Status               | Created Date •  |          |
|                               | Traduation Application Suc                                                                                                    | ccessfully Reviewed  | Active               | Today by        |          |
|                               | ttendance Concern/Low c                                                                                                    | or infrequent access | of online            | rday by         |          |
|                               | SUMMARY STUDENT IN                                                                                                    | IFO                  |                      | erday by        |          |
|                               | <ul> <li>Attendance Concern/Low<br/>online course content</li> <li>Raised by</li> <li>Intro Wmn, Gndr &amp; Sex Stu</li> </ul> | v or infrequent acc  | ess of               | erday by Sy     | /stem    |
|                               |                                                                                                    |                      |                      | erday by Sy     | vstem    |
|                               | Context: Student has four or more                                                                                              | Comment A            | in the course Active | Yesterday by Sy | vstem    |

- 5. Click Comment
- 6. Add a **Subject** for your comment. Add a **Comment**.

From here, you can select whether you want a copy of your comment to be sent to yourself (via email), to the student (via email), or to the flag raiser (via email).

If you do not want a copy of the comment sent to anyone, simply do not check any of the boxes.

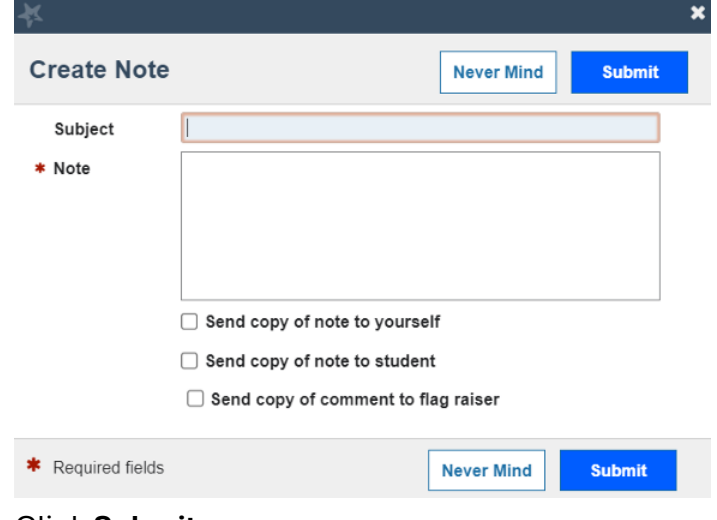

7. Click Submit

#### To review comments on a flag:

- 1. From the **Tracking** tab, find a student in your list and click on their name. This will bring you to the **Student Profile**.
- 2. Click the Tracking tab
- 3. To view Active tracking items, change the Status drop-down to Active (Includes Needs Review)

| Flag 🔹 Referral                   | ✓ To-Do ★ Kudos ♣ Success Plan ▲ Message ♣ Note                                    | Appointment   |
|-----------------------------------|------------------------------------------------------------------------------------|---------------|
| Overview                          | View Status                                                                        | Created By    |
| 1 Info                            | Inbox vitive (Includes Needs Review)                                               | ● Anyone 〇 Me |
|                                   | Active (Includes Needs Review)                                                     |               |
| <ul> <li>Success Plans</li> </ul> | Item Name Needs Review                                                             | Due           |
| Courses                           | Attendance Concern/Low or<br>infrequent access of online course<br>content     All |               |
| Tracking                          | ★ Off to a Great Start                                                             |               |
| Student Surveys                   | ★ Off to a Great Start Active 02-12-2025<br>by                                     |               |
| Meetings                          | Academic Probation     Active     01-14-2025     by                                |               |
| Notes                             |                                                                                    |               |
| Metwork                           |                                                                                    |               |

4. To view details and comments on the tracking item, click the **plus sign** ⊕ next to the tracking item to reveal the details.

## **Closing Tracking Items**

Based on the specific tracking item and your department's outreach protocol, you can close a tracking item for a variety of reasons. Typically for Flag or Referral tracking items, you will close the tracking item if you have (1) successfully connected with the student to address the concern or (2) conducted the appropriate outreach and were not able to connect.

Follow the process to clear the tracking item:

- 1. Log in to Starfish
- 2. Click on the **menu** = button, then select the **Students** option
- 3. Click on the Tracking tab
- 4. Identify the Tracking Item you wish to close
  - a. Refer to the Filtering OPEN Tracking Items directions
  - b. You can also find the Tracking Item directly from the Tracking tab
- 5. There are a few ways to go about closing a Tracking Item:
  - a. Clear a tracking item from the **Tracking** tab page
    - i. From the Tracking tab, hover over the Icon of the Tracking Item you would like to manage and a dialog box will appear

| Student  | Item Name                                                                                      | Status                 | Created Date 👻 |
|----------|------------------------------------------------------------------------------------------------|------------------------|----------------|
|          | ttendance Concern/Low or infre                                                                 | quent access of Active |                |
|          | SUMMARY STUDENT INFO                                                                           |                        | em             |
|          | <ul> <li>Attendance Concern/Low or int<br/>online course content</li> <li>Raised by</li> </ul> | frequent access of     | em             |
|          |                                                                                                |                        | 2m             |
| <b>.</b> | 1 Details 🖉 Edit                                                                               | nent 💄 Assign 🚺 Reso   | lve            |

ii. Click **Resolve** 

Selected: 0

iii. A dialog box will appear. You will be prompted to select a reason for clearing the Tracking Item and enter a comment about why you are clearing it. Depending on the Tracking Item, different closure reasons will appear.

When clearing a flag, it is appropriate to "Close the Loop" with the individual who raised the tracking item. Closing the loop will send an email to the Tracking Item Raiser of whatever you detail in that box. You can copy your comment from the Comment box by clicking "Copy my comment" to save some time, or craft a personalized message to the Raiser.

| Flag details:<br>Missing/Late Assignments |                              |               |
|-------------------------------------------|------------------------------|---------------|
| ≗ Raised by<br>■ Biology Today            |                              |               |
| Select a reason for resolving this fl     | ag: 🗰                        |               |
| O The concern was successfully a          | ddressed                     |               |
| O Was not able to get in contact wi       | th the student               |               |
| O The concern is no longer relevan        | it                           |               |
| ○ The flag was raised by mistake          |                              |               |
| Add a comment:                            |                              |               |
| Provide some more details about wh        | y you're resolving this flag |               |
|                                           |                              |               |
|                                           |                              |               |
| Send a message to                         | to close the loop            |               |
| То                                        |                              | Copy my comme |
| Type a message for                        | bout resolving this fleg.    |               |
|                                           |                              |               |
|                                           |                              |               |
|                                           |                              |               |

iv. Click Submit

#### b. Clear a tracking item from the Student Profile

i. From the Tracking tab, hover over the tracking item Icon and select Details

| Student | Item Name                                                                                                  | Status | Created E | Date 👻  | Resolved<br>Date |
|---------|----------------------------------------------------------------------------------------------------|--------|-----------|---------|------------------|
|         | Nssing/Late Assignments                                                                                    |        | G         |         |                  |
|         | SUMMARY     STUDENT INFO       Missing/Late Assignments       Raised by       Seminar in Critical Practice |        |           |         |                  |
|         | 🖲 Details 🖋 Edit 🖓 Commen                                                                                  | nt 🚨 A | .ssign    | Resolve |                  |

This will take you directly to the Student Profile > Tracking > Tracking Item details. You can see all current details under the specific Tracking Item you selected.

|                   |                            |                                         |                             |                               |                              | ~                 |
|-------------------|----------------------------|-----------------------------------------|-----------------------------|-------------------------------|------------------------------|-------------------|
| 🍽 Flag 🔹 Referral | i To-Do 🚖 Kudos 📩 Su       | Iccess Plan                             | sage RoNote                 | Appointment Appointment       |                              |                   |
| 🍐 Overview        | View                       | Status                                  | Creat                       | ed By                         |                              |                   |
| <li>Info</li>     | Inbox                      | ✓ All                                   | 🗸 💿 An                      | yone 🔿 Me                     |                              |                   |
| - Success Plans   | Item Name                  | Status Creat                            | ed 🔺 Due                    | Assignee C                    | Context                      |                   |
| 🞓 Courses         | 🖯 🃁 Missing/Late Assignmen | nts Active Yes                          | terday                      |                               | Seminar in Critical Practice |                   |
| 🏴 Tracking        | Journal                    | 57                                      |                             | I                             |                              |                   |
| E Student Surveys | Yesterday                  | Raise Comment                           |                             |                               |                              |                   |
| meetings          |                            | The student is missing<br>points daily. | major and required assignme | ents. As per the syllabus the | ese assignments lose         | Contact           |
| Notes             |                            |                                         |                             |                               |                              | (Legal First Name |
| 1 Network         | 🚖 Off to a Great Start     | Active 02-20<br>by                      | -2025                       |                               |                              |                   |
| _                 | ★ Off to a Great Start     | Active 02-15<br>by                      | -2025                       |                               |                              |                   |
|                   | \star Off to a Great Start | Active 02-13<br>by                      | -2025                       |                               |                              |                   |

ii. Hover over the **Icon** of the Tracking Item you would like to manage and a dialog box will appear

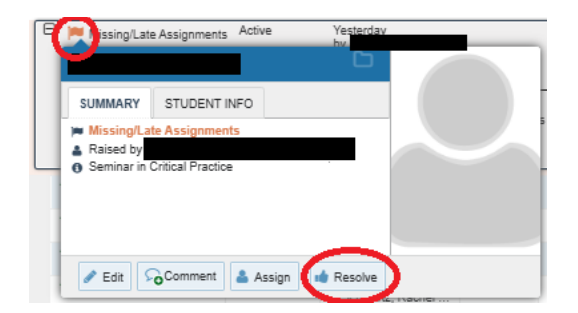

iii. Click Resolve

 iv. A dialog box will appear. You will be prompted to select a reason for clearing the Tracking Item and enter a comment about why you are clearing it.
 Depending on the Tracking Item, different closure reasons will appear.

When clearing a flag, it is appropriate to "Close the Loop" with the individual who raised the tracking item. Closing the loop will send an email to the Tracking Item Raiser of whatever you detail in that box. You can copy your comment from the Comment box by clicking "Copy my comment" to save some time, or craft a personalized message to the Raiser.

| x.                                                                                            |                        |
|-----------------------------------------------------------------------------------------------|------------------------|
| Resolve flag for                                                                              |                        |
| Flag detalls:<br>⊯ Missing/Late Assignments<br>& Raised by<br>≇ Biology Today                 |                        |
| Select a reason for resolving this flag: *                                                    |                        |
| O The concern was successfully addressed                                                      |                        |
| O Was not able to get in contact with the student                                             |                        |
| <ul> <li>The concern is no longer relevant</li> <li>The flag was raised by mistake</li> </ul> |                        |
| Add a comment:                                                                                |                        |
| Provide some more details about why you're resolving this flag.                               |                        |
| Send a message to                                                                             |                        |
| To<br>Type a message for about resolving this flag.                                           | <u>Copy my comment</u> |
|                                                                                               |                        |
| Required fields                                                                               | Never Mind Submit      |

- v. Click Submit
- 6. This will "resolve" the flag and it will no longer appear as an active Tracking Item for you, the student, or any other service providers who work with the student.
- 7. To review flags that you have cleared, simply return to the same screen and sort for "Active and Resolved" items in the View sorting bar